# 长沙环境保护职业技术学院 2025 年单独招生考试准考证打印操作指南

第1步:关注学校微信公众号

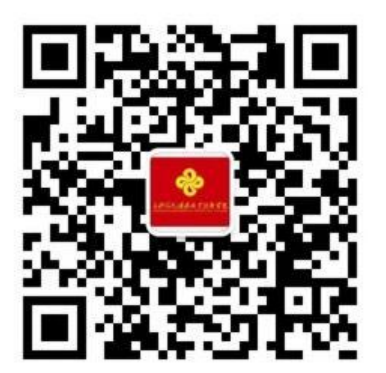

扫描上方二维码关注学校微信公众号 通过公众号菜单"单独招生"进入打印准考证系统

#### 第2步: 阅读准考证打印须知

成功的考生请自行打印准考证

考生须在湖南省普通高校招生考试考生综合信息平台(网址 https://ks.hneao.cn)或"潇 湘高考" APP 报考我校,方可进行缴费、打印准 考证。

我已阅读并同意以上内容

准考证打印须知

#### 第3步:验证手机号码

第一次登录系统的考生,打印准考证前需验 证联系电话的有效性。系统向考生手机发送随机 验证码短信,考生收到验证码短信后,填写收到 的验证码完成验证。

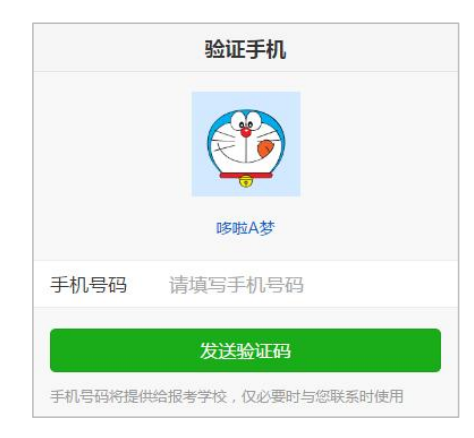

| 25741                                    |                                 |  |
|------------------------------------------|---------------------------------|--|
| 已同手机1                                    | 39*****678友送验证码短信   序号16        |  |
| 手机号码                                     | 13912345678                     |  |
| 验证码                                      | 请填写验证码                          |  |
|                                          |                                 |  |
|                                          | 绑定                              |  |
|                                          | 重新发送                            |  |
|                                          |                                 |  |
| 1+4                                      | 网】险证现,120202(60公钟               |  |
| 【考优网】验证码:139262(60分钟<br>内有效)。欢迎访问考优网,精彩尽 |                                 |  |
| 在[ww                                     | w.kaoyou.la]。(序号16)             |  |
|                                          | 复制验证码                           |  |
|                                          |                                 |  |
|                                          |                                 |  |
|                                          |                                 |  |
|                                          |                                 |  |
|                                          | abs /42/62/49/44440-46-01002/82 |  |

### 第4步:报名信息验证

考生填写自己的考生号、姓名、身份证号 信息,系统验证考生信息是否正确,是否报考 我校。

| 报名信息验证 |         |  |  |  |  |
|--------|---------|--|--|--|--|
| 手机号码   |         |  |  |  |  |
| 考生号    | 请填写考生号  |  |  |  |  |
| 姓名     | 请填写姓名   |  |  |  |  |
| 身份证号   | 请填写身份证号 |  |  |  |  |

| 验证报名信息       |
|--------------|
|              |
|              |
|              |
|              |
|              |
|              |
|              |
| 考优网提供技术支持和服务 |
|              |

#### 第5步:下载打印准考证

点击"打印准考证"按钮可以下载准考证, 下载提供二种方式:下载到手机、发送到电子邮 箱。

方式一: 下载到手机

点击"下载到手机"按钮,可将准考证文件 保存到手机上,在电脑上连接手机数据线复制到 电脑中再打印。

| 姓名     | 张三            |
|--------|---------------|
| 考生号    | 254301011112  |
|        | 下载到手机         |
|        | 发送到邮箱         |
| 电子邮箱   | 请先验证电子邮箱      |
| ,<br>* | 送到中之邮络        |
|        | 区刘忠丁即相        |
|        | 《达到电子邮相       |
|        | しと利心上面が相      |
|        | (区到电丁唧相       |
|        | (这当)书 于单种     |
|        | (253)书 于单种    |
|        | (253)书 于单种    |
|        | (253)书 丁咖啡    |
|        | (2539)45 于单种  |
|        | (2539)45 于单种  |
|        | (233)45 丁 叫>相 |
|        | 023945 丁 叫>相  |

方式二:发送到电子邮箱 也可绑定自己的电子邮箱, 点击"发送到电子邮箱"按钮将 准考证发送到自己的电子邮箱, 在连接有打印机的电脑上或者前 往打印店打印。

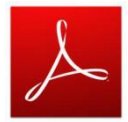

准考证文件为 PDF 格式,可 使用 Adobe Reader 等软件打开 长沙环境保护职业技术学院**佳考证(25430101111234)** 发件人:考优网 <tongzhi@ni.kaoyou.la> 国 时间: 2025年3月07日上午10:02 收件人:tongzhi@ni.kaoyou.la 附件:1个(风01010001.pdf)

亲爱的 张三 同学, 您好:

欢迎报考长沙环境保护职业技术学院本次考试的准考证包含在附件中,请从附件下载 准考证文件为PDF格式,可使用Adobe Reader等软件打开。 本邮件由系统自动发送,请勿直接回复。若非本人操作,请忽略本邮件。

考优网

| 附件(1 个)                            |    |  |  |
|------------------------------------|----|--|--|
| 普通附件                               |    |  |  |
| 01010001.pdf (67.39<br>下载 预览 收藏 转存 | K) |  |  |

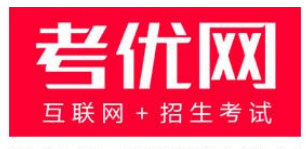

#### 提供技术支持及服务

## 看考优|懂高考

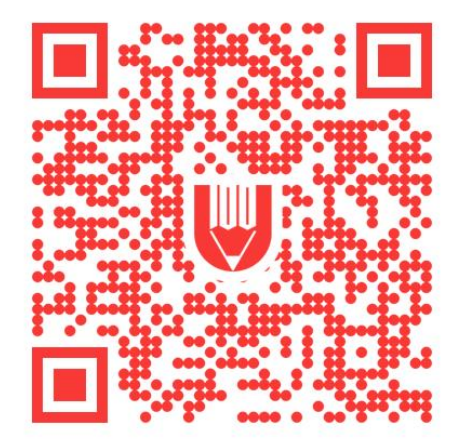

关注"考优100"获取海量高考信息